Создание\редактирование тестов

- 1. Зайти на страницу курса
- 2. Справа нажимаем кнопку «Режим редактирования»

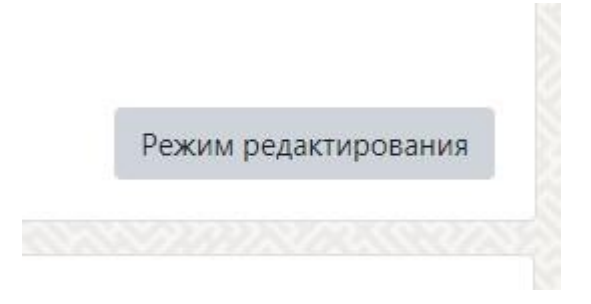

3. В нужном разделе (в ЭУМК Раздел контроля знаний) выбрать «Добавить элемент или ресурс»

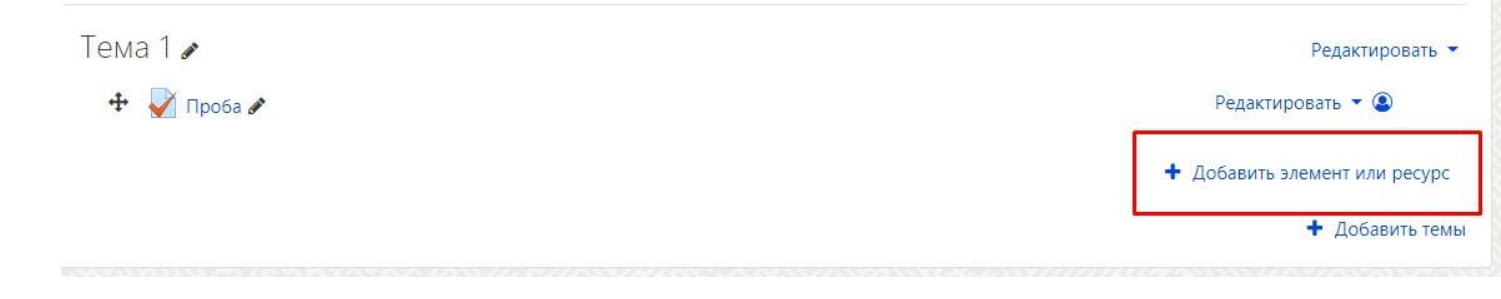

## 4. Во всплывшем окне выбрать элемент «Тест»

| Найти                      |                            |                                  |                                   |                 | (                                       |  |
|----------------------------|----------------------------|----------------------------------|-----------------------------------|-----------------|-----------------------------------------|--|
| Все Элемент                | гы курса Ресу              | рсы                              |                                   |                 |                                         |  |
| <b>H5P</b><br>☆ €          | днкета<br>срада<br>срада с | База данных<br>☆ ➊               | <b>ш</b> ки<br>Вики<br>☆ <b>0</b> | Биперссылка ☆ ① | Аар<br>Глоссарий<br>公 🚯                 |  |
| ↓<br>Задание<br>☆ <b>0</b> | Г<br>Книга<br>с с С        | <b>Г</b><br>Лекция<br>☆ <b>1</b> | <b>?</b><br>Опрос<br>ф <b>0</b>   | Гапка<br>Ф      | <ul><li>Пояснение</li><li>Ф 3</li></ul> |  |
| <b>Геминар</b>             | Страница                   | Тест                             | Файл                              | Форум           | Go<br>Чат                               |  |

5. На открывшейся странице ввести название теста (1), последовательно выставить необходимые настройки (2) и нажать кнопку «Сохранить и показать» (3).

| Общее<br>Название                                         | 0 | -         | 1             |                |                                     |              |   |          |     |     |
|-----------------------------------------------------------|---|-----------|---------------|----------------|-------------------------------------|--------------|---|----------|-----|-----|
| Вступление                                                |   | 1 A       | B I           |                | <b>=</b> <u>-</u> <b>=</b> <u>(</u> | <u>৯ </u> ্য | 0 | <b>B</b> | • 2 | Hop |
| Синхронизация                                             |   | □ Отобра» | кать описание | / вступление н | а странице                          | курса 🥑      |   |          |     |     |
| Оценка                                                    |   |           |               |                |                                     |              |   |          |     |     |
| Расположение                                              |   |           |               |                |                                     |              |   |          |     |     |
| Свойства вопроса                                          |   |           |               |                |                                     |              |   |          |     |     |
| • Настройки просмотра 💿                                   |   |           | 2             |                |                                     |              |   |          |     |     |
| Внешний вид                                               |   |           | 2             |                |                                     |              |   |          |     |     |
| Safe Exam Browser                                         |   |           |               |                |                                     |              |   |          |     |     |
| <ul> <li>Дополнительные ограничения на попытки</li> </ul> |   |           |               |                |                                     |              |   |          |     |     |
| Итоговый отзыв 🧕                                          |   |           |               |                |                                     |              |   |          |     |     |
| • Общие настройки модуля                                  |   |           |               |                |                                     |              |   |          |     |     |
| Компетенции                                               |   |           |               |                | - 1                                 | 2            |   |          |     |     |

## 6. На открывшейся странице нажать «Редактировать тест»

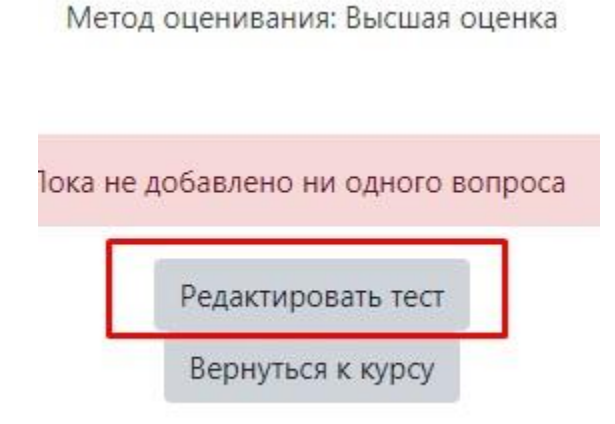

- 7. На открывшейся странице наполнить тест вопросами. Нажать «Добавить» и выбрать из списка способ наполнения.
  - Новый вопрос создание вопроса с 0, не из банка вопросов;
  - Из банка вопросов выбрать конкретный вопрос из банка вопросов;
  - Случайный вопрос выбрать заданное количество случайных вопросов из выбранной категории банка вопросов

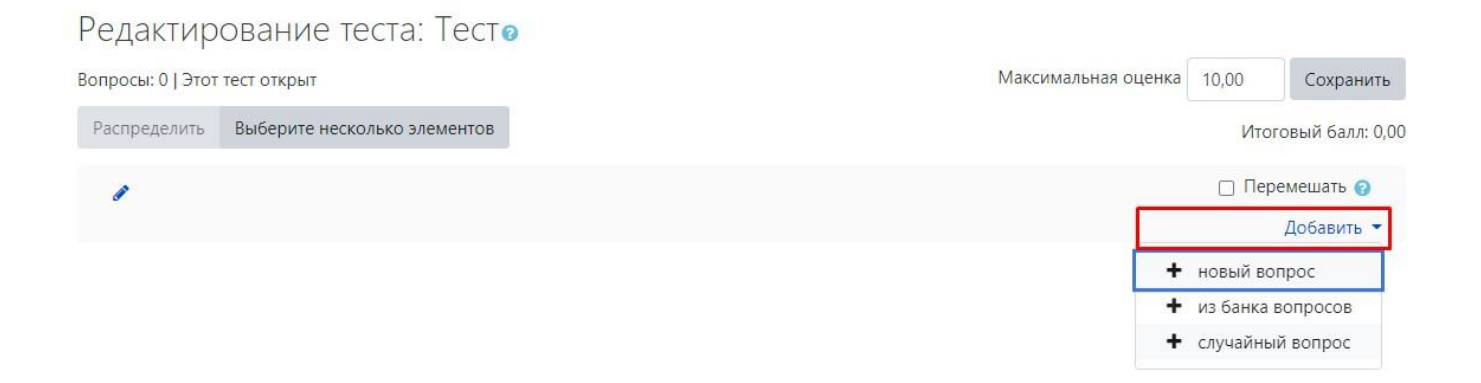

8. Для редактирования настроек теста в режиме редактирования курса напротив теста нажать кнопку «Редактировать», выбрать во всплывающем меню «Редактировать настройки»

```
Тема 1 🖌 Редактировать 🔹 Редактировать 🔹 Редактировать 🔹 Редактировать 🔹 Редактировать 🔹 Редактировать 🔹 Редактировать С
```

9. Пример редактирования. Включить тест на одно занятие: Выбрать пункт «Синхронизация».

Поставить галочки «Включить»: настроить дату и время начала и окончания тестирования. Обязательно! После редактирования тестов нужно сохранить изменения. Для этого внизу теста нажать кнопку «Сохранить и вернуться к курсу»

| Начало тестирования    | 0       | 21 🖨    | Октябрь 🗘      | 2020 \$      | 15 🖨      | 56 \$   | 🛗 🗹 Включить |   |
|------------------------|---------|---------|----------------|--------------|-----------|---------|--------------|---|
| Окончание тестирования |         | 21 \$   | Октябрь 🗢      | 2020 \$      | 15 \$     | 56 🗢    | 🛗 🗹 Включить |   |
| Ограничение времени    | 0       | 0       | мин. 🗢 🗌       | ) Включить   |           |         |              |   |
| При истечении времени  | 0       | Открыт  | ые попытки отп | равляются ав | втоматиче | ски     |              | - |
| при истечении времени  | U       | Открыт  | ые попытки отп | равляются ав | втоматиче | ски     |              |   |
|                        |         |         |                |              |           |         |              |   |
| Сохр                   | анить и | вернуть | ся к курсу     | Сохран       | ить и п   | оказать | Отмена       |   |

10. Для редактирования вопросов в тесте все попытки прохождения теста должны быть удалены.